## Configuring the MCM module with CoolMaster

- 1- Record the address of each AC unit in the project (101,102 .. etc)
- 2- Connect your computer to the coolmaster directly using a USB to RS232 converter
- 3- Download Putty from (<u>http://www.chiark.greenend.org.uk/~sgtatham/putty/download.html</u>)
- 4- Combine any AC units that need to be joined together, and make sure there are no errors on the system before integrating.
- 5- Connect the CoolMaster unit to the RS232 module using a cross cable RS232
- 6- From SmartCloud double click the MCM module and configure each device (max 16 AC units per RS232)
- 7- In each Zone configure the DDP AC page to use G4 HVAC
- 8- Enter the subnet and device ID of the MCM module
- 9- Enter the AC number you wish to control

| ool Marter & S-BUS |                 |                |          |               |             |          |            |          |      |
|--------------------|-----------------|----------------|----------|---------------|-------------|----------|------------|----------|------|
|                    | S Convertor     | 140            | forest . | Tear of the   |             |          | ,          |          | ⇔ -  |
| eral CoolMaster<   | BUS             |                |          |               |             |          |            |          |      |
| N                  |                 |                |          |               |             |          |            |          |      |
| evice              |                 |                |          |               |             |          |            |          |      |
| Device:            | 1-232-SI        | 1-232-58-MCM • |          |               |             |          | HDL AC no. |          |      |
|                    |                 |                |          |               |             |          |            |          |      |
| ooMaster>HDL B     | Bus settings    |                |          |               |             |          |            |          |      |
|                    |                 |                |          |               |             |          |            | _        |      |
| HDL AC N           | o.(16 at most): |                | 1        | То            | 16          |          | 🗸 Yes      |          |      |
| C DUC AC           | To able         | n-m-di         |          | Chi Custon ID | CH Carro ID | ac cald  | ACH-+      |          | 40.4 |
| 1                  | Vald            | AC 1           |          | 1             | 0           |          | V          |          |      |
| 2                  | Valid           | AC 2           |          | 1             | 1           | ~        | <b>v</b>   | 7        | ~    |
| 3                  | Valid           | AC 3           |          | 1             | 2           | ~        | 7          | 7        | 7    |
| 4                  | Valid           | AC 4           |          | 1             | 3           | v        | 7          | v        | ~    |
| 5                  | Valid           | AC 5           |          | 1             | 4           | <b>v</b> | 7          | ~        | ~    |
| 6                  | Valid           | AC 6           |          | 1             | 5           | ~        | 7          | ~        | ~    |
| 7                  | Valid           | AC 7           |          | 1             | 6           | <b>v</b> | ~          | <b>v</b> | ~    |
| 8                  | Valid           | AC 8           |          | 1             | 7           | ~        | ~          | ~        | ~    |
| 9                  | Valid           | AC 9           |          | 1             | 8           | <b>v</b> | <b>v</b>   | <b>v</b> | ~    |
| 10                 | Valid           | AC 10          |          | 1             | 9           | <b>v</b> | <b>v</b>   | <b>▼</b> | ~    |
| 11                 | Valid           | AC 11          |          | 1             | 10          | <b>v</b> | <b>v</b>   | <b>v</b> | ~    |
| 12                 | Valid           | AC 12          |          | 1             | 11          | <b>V</b> | <b>v</b>   | <b>▼</b> | ~    |
| 13                 | Valid           | AC 13          |          | 1             | 12          | <b>V</b> | <b>v</b>   | <b>▼</b> | ~    |
| 14                 | Valid           | AC 14          |          | 1             | 13          | <b>v</b> | ~          | <b>v</b> | ~    |
| 15                 | Valid           | AC 15          |          | 1             | 14          | <b>v</b> | ~          | <b>v</b> | ~    |
|                    | Valid           | AC 16          |          | 1             | 15          |          |            | <b>V</b> |      |

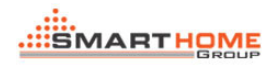

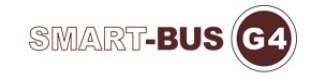

| Configure () Address(A) Paining(P) Devices (D) Test(T) Language(L) Backup(B) Developes(FP) Users(L) Orther(O) H-Zone(E) Help (H) Tra<br>DDP<br>General Butten Assignation   Al conditioning   floor Heating   Maric   Page   Remote Contral<br>DDP Address<br>Submet D: 1 Device D: 10<br>Model SB-DOP Remark Entrance<br>Control Trate | Il Click DN' VMR Multi-Plug  Temperature Calibration  Temperature Calibration  Temperature Calibration on DOP  C  Broadcast Temperature  Second D of target Device: 255 Device D of target Device: 255                                                                                                    |
|----------------------------------------------------------------------------------------------------|----------------------------------------------------------------------------------------------------|
| DDP           General Button Assignation         Air conditioning         Ploor Heating         Music         Page         Rendle Control           DDP Address         Subnot D:         1         Device D:         10           Model         SB-DDP         Remark         Entrance                                                 | Temperature Calibration Temperature Calibration on DDP C Essee Broadcast Temperature Subject D of target Device: 255 Device D of target Device: 255                                                                                                    |
| Openeral         Button Assignation         Air constituning         Poor Heating         Music         Page         Remote Control           DDP Address         Subnet D         1         Device D:         10           Model         SB-DOP         Remark         Enfrance                                                        | Temperature Calibration Temperature Calibration on DDP C Establish Establish |
| Control Type                                                                                                    | Subnet D of target Device: 255 Device D of target Device: 255                                                                                                    |
|                                                                                                    | Sourie: D'and Device D'ouri equal 230, it means tribulocast to an devices                                                                                                    |
| HVAC         1         Device D of HVAC         232           Generation:         04 HVAC         -         AC No:         1           (detault is 1)         (detault is 1)         (detault is 1)                                                                                                    | AC Centrel 22 c                                                                                                    |
|                                                                                                    | Dry Sebolint ZS C<br>FAN Speed Low Viode: Dry V<br>Current Status: Auto                                                                                                    |
| Stave Information Silve INO. Subset ID of HVAC Device ID of HVAC                                                                                                    | Control Desert Coder  Automatic control  Save                                                                                                    |
|                                                                                                    |                                                                                                    |

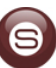